## How to Submit a Payment Online

Step 1: Log into the ACORN student portal: (https://acorn.charteroak.edu/ics)

Step 2: Select the "Tuition and Payments" tab from the navigation bar at the top.

Step 3: Click the "My Account Balance" link to enter the secure payment portal.

Step 4: Users may either click "Activity Details" to view their transaction history over the last 120 days or click "Make a Payment" to continue to submit their payment. (If you wish to set up a payment plan, you will need to select the "Payment Plans" link.)

| *CharterOak                | •••                              |                                                                                                    |          |  |  |
|----------------------------|----------------------------------|----------------------------------------------------------------------------------------------------|----------|--|--|
| Degrees Without Boundaries | 1 item \$200   Remaining due \$0 |                                                                                                    |          |  |  |
| 8                          |                                  | How much would you like to pay?                                                                               |          |  |  |
| Overview                   |                                  | Current Balance Due                                                                                           |          |  |  |
| () Activity Details        |                                  | Amount                                                                                                    |          |  |  |
| 🔇 Payment Plans            |                                  | \$200.00                                                                                                    |          |  |  |
| 🖺 Make a Payment           |                                  | Minimum \$200   Maximum \$1,000,000                                                                           |          |  |  |
| <b>§</b> ≡ Transactions    | ansactions<br>atements<br>gn Out | Balance \$200                                                                                                 |          |  |  |
| Statements                 |                                  | Payment is due in full at this time. Failure to pay in full will result in your account being placed on hold. |          |  |  |
|                            |                                  |                                                                                                    |          |  |  |
|                            |                                  |                                                                                                    |          |  |  |
|                            | * Indicates required field       |                                                                                                    | 0        |  |  |
|                            |                                  | Cancel                                                                                                    | Continue |  |  |

Step 5: After clicking "Make a Payment," click the "Continue" button to proceed with payment.

\*\*\*Charter Oak State College offers students the opportunity to pay in excess of their current balance to accommodate those individuals that wish to make a deposit for future tuition or fees. Please note, the system will only accept the exact amount due or an amount in excess. It will not allow students to short-pay a current balance due.

| CharterOak-<br>STATE COLLEGE<br>Degrees Without Boundaries | Make a Payment           |                                              |        |          |
|------------------------------------------------------------|--------------------------|----------------------------------------------|--------|----------|
| <u>8</u>                                                   |                          | Payment method<br>• • • •                    |        |          |
| Overview Activity Details                                  |                          | How would you like to pay?                   |        |          |
| Payment Plans                                              |                          | Payment amount                               |        |          |
| Make a Payment                                             |                          | \$200                                        |        |          |
|                                                            |                          | * Payment method                             |        |          |
| Statements                                                 |                          |                                              | •      |          |
| ⊖ Sign Out                                                 |                          | New credit or debit card<br>New bank account |        |          |
|                                                            | Secure encrypted payment |                                              | Cancel | Continue |

Step 6: Select your method of payment; either electronic check (bank account) or credit/debit card. Then click "Continue."

| Pay \$200 |
|-----------|
|           |

Step 7: Finalize your payment by entering your email address, review payment details, then click the pay button to process your payment.